# **GETTING STARTED ON TRUX DRIVE**

TRUX is a dump truck logistics platform that allows fleet owners and brokers to assign work to their drivers or sub-haulers. Drivers can view their schedules, view job details, navigate and communicate with the jobsite, and upload scale tickets. Follow the steps below to sign up and get started.

## **1** DOWNLOAD AND SIGN UP

Download TRUX Drive from the Apple App Store or Google Play Store.

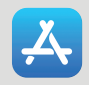

Apple App Store

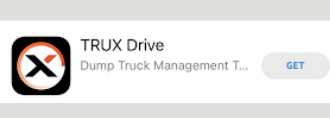

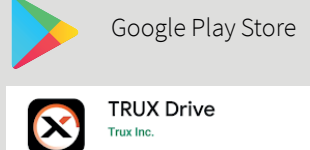

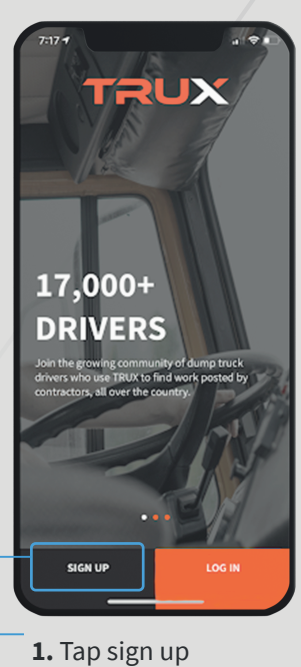

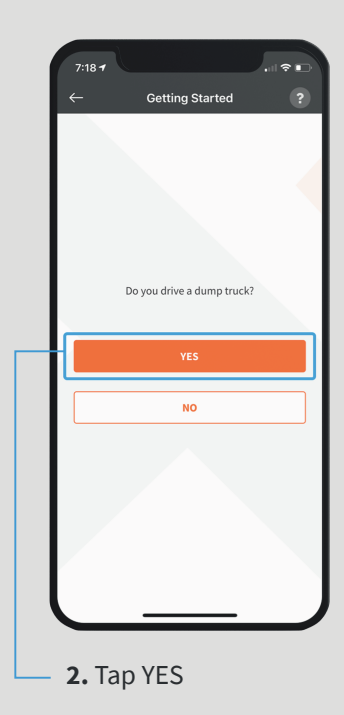

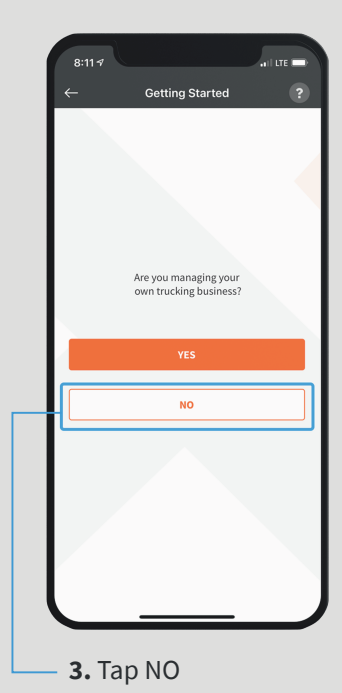

TRUX

 Bill?
 Create Account
 2

 Correct It it looks like yours a Track Driver.
 Strack Driver.

 Now let's set up your TRUX account.
 All fields are required

 It fields are required
 It fields are required

 Email
 It washing to the set of the set of the s

**4.** Enter your email, create a password, and enter your mobile phone number

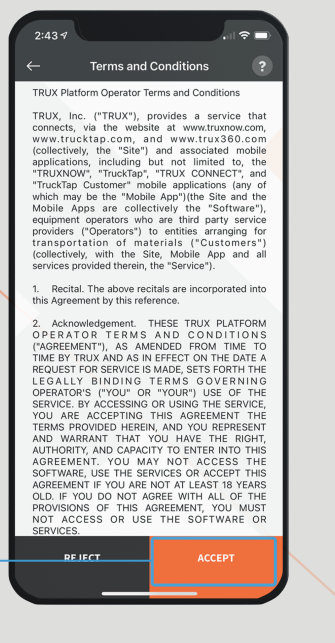

**5.** ACCEPT the Terms and Conditions

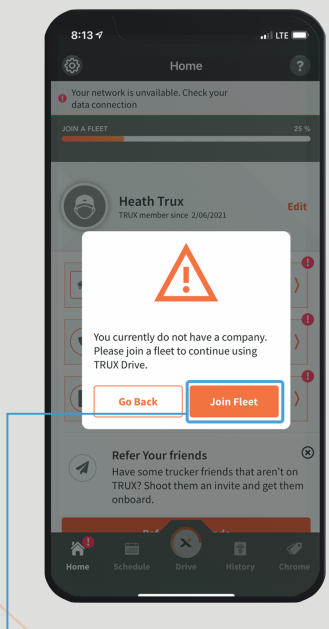

6. Tap Join Fleet

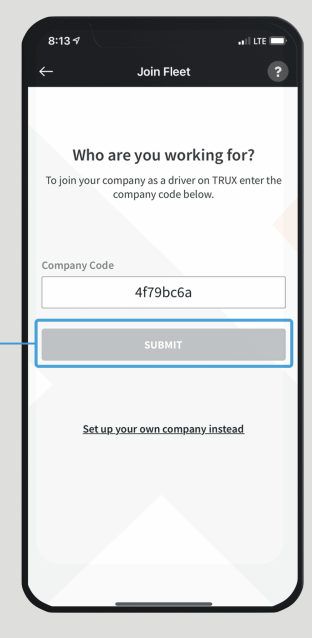

 Tap SUBMIT to join a fleet with your
digit company code

## 2 KEY MENU ICONS

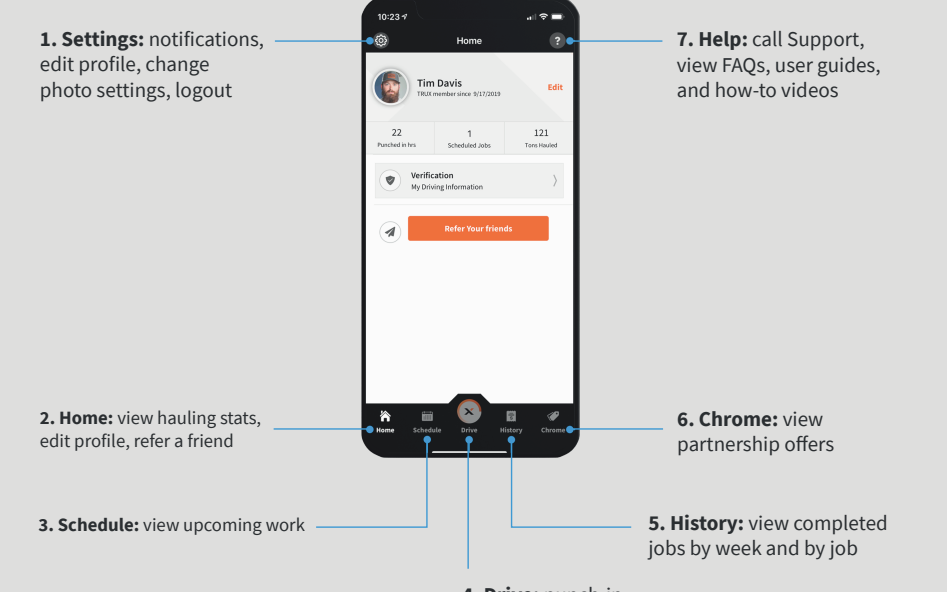

Contact **TRUX Support** with questions. Call : (800) 485 – 1304 (PRESS 1) Monday to Friday 6AM – 8PM EST

Find more how-to documents and videos at: https://help.truxnow.com/hc/en-us=

**4. Drive:** punch-in, punch-out, and complete loads/upload scale tickets

#### **3 VIEW YOUR SCHEDULE**

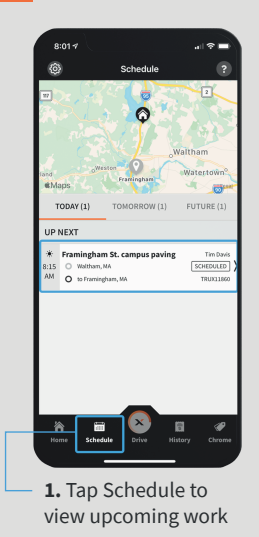

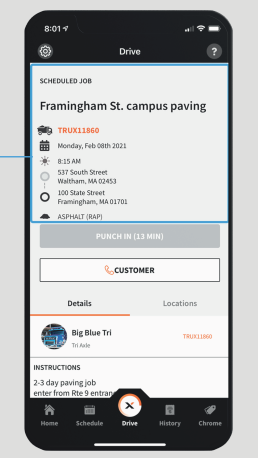

**2.** View your upcoming job start time, address(s) and material

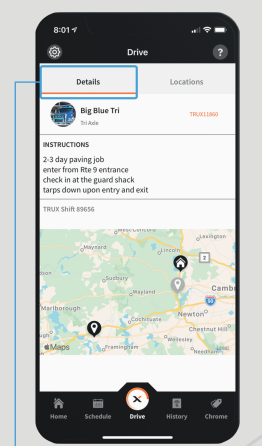

**3.** Tap the Details tab to view job instructions and locations

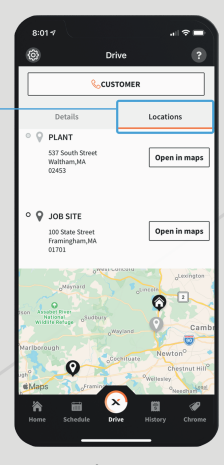

 4. Tap the Locations tab to view start and end locations

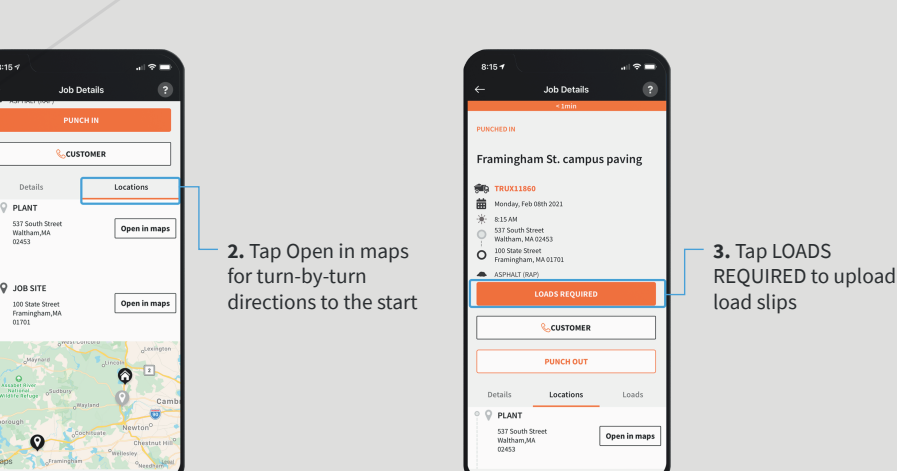

4 COMPLETE JOBS

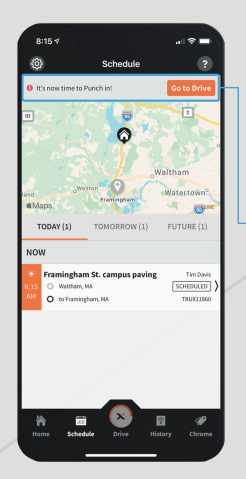

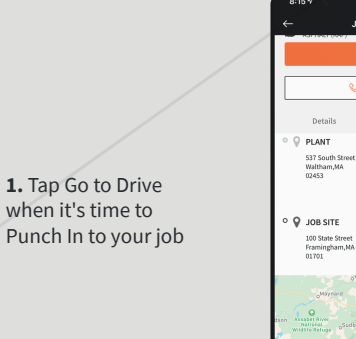

TRUX